# **RSA NetWitness Logs**

Event Source Log Configuration Guide

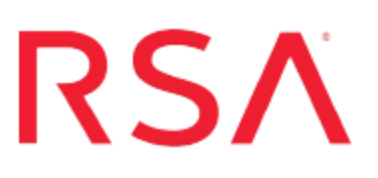

# **Oracle Access Manager**

Last Modified: Friday, April 07, 2017

### **Event Source Product Information:**

Vendor: Oracle Event Source: Access Manager Versions: 10.1.4.0.3, 11g R2 Additional Downloads: sftpagent.conf.oracleam, nicsftpagent.conf.oracleam

### **RSA Product Information:**

Supported On: NetWitness Suite 10.0 and later Event Source Log Parser: oracleam Collection Method: File, ODBC (for v11g R2) Event Source Class.Subclass: Security.Access Control

# **Configure Oracle Access Manager**

You can use File collection for all supported versions of Oracle Access Manager. Additionally, for v11g R2, you can use ODBC collection.

- For file collection, see <u>Configure NetWitness Suite for File Collection</u>.
- For ODBC collection on version 11g R2, see <u>Configure NetWitness Suite for</u> <u>ODBC Collection</u>.

# **Configure NetWitness Suite for File Collection**

For file collection, set up the SFTP Agent and configure the Log Collector in RSA NetWitness Suite.

- I. Set up the SFTP Agent
- II. Configure the Log Collector for File Collection

### Set Up the SFTP Agent

To set up the SFTP Agent Collector, download the appropriate PDF from RSA Link:

- To set up the SFTP agent on Windows, see Install and Update SFTP Agent
- To set up the SFTP agent on Linux, see Configure SA SFTP Agent shell script

### **Configure the Log Collector for File Collection**

Perform the following steps to configure the Log Collector for File collection.

### To configure the Log Collector for file collection:

- 1. In the NetWitness menu, select Administration > Services.
- In the Services grid, select a Log Collector, and from the Actions menu, choose View > Config > Event Sources.
- 3. Select File/Config from the drop-down menu.

The Event Categories panel displays the File event sources that are configured, if any.

4. In the Event Categories panel toolbar, click +.

The Available Event Source Types dialog is displayed.

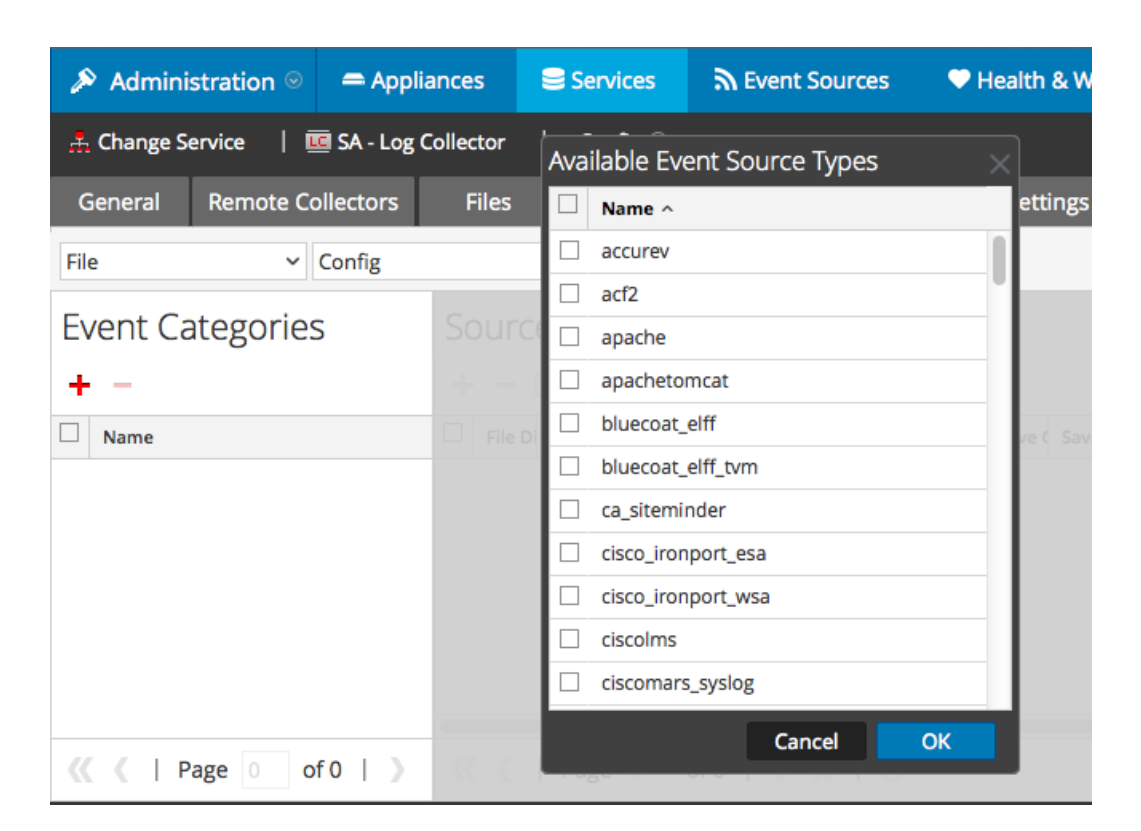

5. Select the correct type from the list, and click **OK**.

Select oracleam from the Available Event Source Types dialog.

The newly added event source type is displayed in the Event Categories panel.

| 🔊 Administration 🛛 🚍 Appli                         | ances Services       | Civent Sources                | Health & Wellness         | ≅ System ity Analytics      |  |
|----------------------------------------------------|----------------------|-------------------------------|---------------------------|-----------------------------|--|
| ♣ Change Service   國 SA - Log Collector   Config ☺ |                      |                               |                           |                             |  |
| General Remote Collectors                          | Files Event Sou      | Event Destination             | ons Settings Applia       | nce Service Configuration   |  |
| File ~ Config                                      | ~                    |                               |                           |                             |  |
| Event Categories                                   | Sources              |                               |                           |                             |  |
| + -                                                | 🕂 — 🗹 📥 Import       | Source 🛛 🖄 Export Source      |                           |                             |  |
| ☑ Name                                             | File Di Addre File S | File Er Enable Ignore File Di | Seque Save (Save (Mana; E | rror Error Error Mana Saved |  |
| ✓ apache                                           |                      |                               |                           |                             |  |
|                                                    |                      |                               |                           |                             |  |
|                                                    |                      |                               |                           |                             |  |
|                                                    |                      |                               |                           |                             |  |
|                                                    |                      |                               |                           |                             |  |
| <pre>《  Page 1 of 1   &gt;</pre>                   | 巛 🔇   Page 0         | of0                           |                           | No More Items               |  |

6. Select the new type in the Event Categories panel and click + in the Sources panel toolbar.

The Add Source dialog is displayed.

|      |            | Add Source                           |            |            |   |
|------|------------|--------------------------------------|------------|------------|---|
|      |            | Basic                                |            |            |   |
|      |            | File Directory *                     | homeapache |            |   |
|      |            | Address                              | 127.0.0.1  |            |   |
|      |            | File Spec                            | ^.*s       |            |   |
|      |            | File Encoding                        | UTF-8      |            |   |
|      |            | Enabled                              |            |            |   |
|      |            | Advanced                             |            |            |   |
|      |            | Ignore Encoding<br>Conversion Errors | V          |            |   |
|      | homeapache | File Disk Quota                      | 10         |            |   |
|      | 127.0.0.1  | Sequential Processing                |            |            |   |
| ^.*s |            | Save On Error                        |            |            |   |
|      | UTF-8      | Save On Success                      |            |            |   |
| 1    | ~          | Eventsource SSH Key                  |            | 10         |   |
|      |            |                                      |            |            |   |
|      |            | Debug                                | Off        |            |   |
|      |            | Manage/Error Files                   |            |            |   |
|      |            | Error Files Size                     |            | Megabyte   |   |
|      |            | Error Files Count                    |            | $\diamond$ |   |
|      |            | Error Files Reduction<br>%           |            | \$         |   |
|      |            | Manage Saved Files                   |            |            |   |
|      | Cancel     | OK Saved Files Size                  |            | Megabyte   | ~ |
|      |            | Saved Files Count                    |            | $\diamond$ |   |
|      |            | Saved Files Reduction<br>%           |            | \$         |   |
|      |            | 4                                    |            |            |   |

- 7. Add a File Directory name, modify any other parameters that require changes, and click **OK**.
- 8. Stop and Restart File Collection. After you add a new event source that uses file collection, you must stop and restart the NetWitness File Collection service. This is necessary to add the key to the new event source.

# Configure NetWitness Suite for ODBC Collection

To configure ODBC collection in RSA NetWitness Suite, perform the following procedures:

- I. Ensure the required parser is enabled
- II. Configure a DSN
- III. Add the Event Source Type

### **Ensure the Required Parser is Enabled**

If you do not see your parser in the list while performing this procedure, you need to download it from RSA NetWitness Suite Live.

#### Ensure that the parser for your event source is enabled:

- 1. In the NetWitness menu, select Administration > Services.
- In the Services grid, select a Log Decoder, and from the Actions menu, choose View > Config.
- 3. In the Service Parsers Configuration panel, search for your event source, and ensure that the **Config Value** field for your event source is selected.

Note: The required parser is oracleam.

### **Synonyms**

Oracle AM permits each Oracle instance to have its own schema name. Creating Synonyms is an additional step you must perform, to take care of these differing schema names.

You need to run the following synonym query in the Oracle environment. Use the same username that you chose when you set up ODBC collection.

```
create public synonym IAU_BASE for customerschema.IAU_BASE;
create public synonym OAM for cusotmerschema.OAM;
Where:
```

- *IAU\_BASE* and *OAM* are the synonyms that customer will have to map to their respective schemas to.
- customerschema is the schema defined by the customer in their oracle instance.

So, synonym *IAU\_BASE* should be mapped to *customerschema.IAU\_BASE*. And synonym **OAM** should be mapped to *cusotmerschema.OAM*.

## **Configure a DSN**

### Configure a DSN (Data Source Name):

- 1. In the NetWitness menu, select Administration > Services.
- 2. In the Services grid, select a Log Collector service.
- 3. Click on under Actions and select View > Config.
- 4. In the Log Collector Event Sources tab, select ODBC/DSNs from the drop-down menu.
- 5. The DSNs panel is displayed with the existing DSNs, if any.
- 6. Click + to open the Add DSN dialog.

**Note:** If you need to add a DSN template, see Configure DSNs in the NetWitness User Guide.

- 7. Choose a DSN Template from the drop down menu and enter a name for the DSN. (You use the name when you set up the ODBC event source type.)
- 8. Fill in the parameters and click Save.

| Field           | Description                                                    |
|-----------------|----------------------------------------------------------------|
| DSN<br>Template | Choose the correct Oracle template from the available choices. |
| DSN Name        | Enter a descriptive name for the DSN                           |
|                 | Parameters section                                             |
| ServiceName     | Enter the service name                                         |
| PortNumber      | The default port number is 1521                                |
| HostName        | Specify the hostname or IP Address of the Oracle database.     |

| Field           | Description                                                                                                    |
|-----------------|----------------------------------------------------------------------------------------------------|
| Edition<br>Name | Enter the name of the Oracle edition                                                                              |
| Driver          | If you choose one of the native templates, you can accept the default value, /opt/netwitness/odbc/lib/R3ora26.so. |
|                 | If you choose one of the server templates, you need to point to the correct driver file on the Oracle server.     |

## Add the Event Source Type

### Add the ODBC Event Source Type:

- 1. In the NetWitness menu, select Administration > Services.
- 2. In the Services grid, select a Log Collector service.
- 3. Click <sup>So</sup> under Actions and select View > Config.
- 4. In the Log Collector **Event Sources** tab, select **ODBC/Config** from the drop-down menu.

The Event Categories panel is displayed with the existing sources, if any.

5. Click + to open the Available Event Source Types dialog.

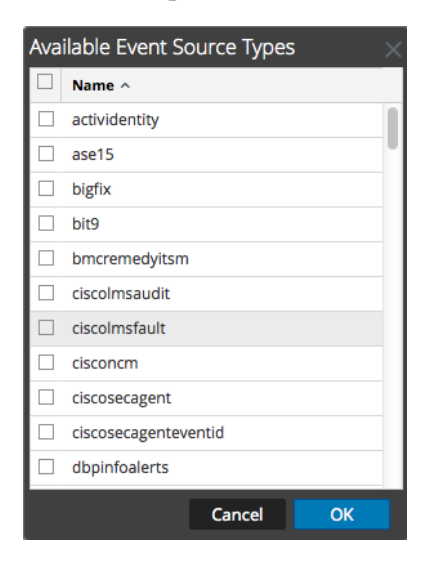

6. Choose the log collector configuration type for your event source type and click **OK**.

For version 11gr2, select oracleamtvm from the Available Event Source

Types dialog.

- 7. In the Event Categories panel, select the event source type that you just added.
- 8. In the **Sources** panel, click + to open the **Add Source** dialog.

| Add Source          | ×         |
|---------------------|-----------|
| Basic               |           |
| DSN *               |           |
| Username *          |           |
| Password            | ****      |
| Enabled             |           |
| Address *           |           |
| Advanced            |           |
| Max Cell Size       | 2048      |
| Nil Value           | (null)    |
| Polling Interval    | 180       |
| Max Events Poll     | 5000      |
| Debug               | Off       |
| Initial Tracking Id |           |
| Filename            |           |
|                     | U         |
|                     | Cancel OK |

- 9. Enter the DSN you configured during the Configure a DSN procedure.
- 10. For the other parameters, see ODBC Event Source Configuration Parameters in the NetWitness Suite Log Collection Guide.

Copyright © 2017 EMC Corporation. All Rights Reserved.

### Trademarks

RSA, the RSA Logo and EMC are either registered trademarks or trademarks of EMC Corporation in the United States and/or other countries. All other trademarks used herein are the property of their respective owners.